# REGISTRE SANTE SECURITÉ AU TRAVAIL DEMATERIALISE

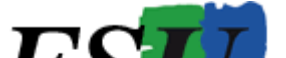

Présentation du Registre Santé Sécurité au Travail

### Un registre SST, pour quoi faire ?

\* Permettre à tout personnel ou usager de signaler une situation qu'il considère comme anormale ou susceptible de porter atteinte soit à l'intégrité physique et la santé des personnes, soit à la sécurité des biens. La notion de «tout personnel et usager » signifie « toute personne travaillant dans l'établissement ou fréquentant habituellement ou occasionnellement l'établissement ».

\* **Assurer la traçabilité de la prise en compte du problème** afin d'assurer dans les meilleurs délais le traitement des signalements.

Le chef d'établissement, l'IEN ou le chef de service doit viser la fiche et apporter des solutions pour faire cesser le risque exposé par la fiche.

Si les problèmes sont complexes ou impossibles à résoudre au niveau de l'établissement, **la fiche du registre pourra être transmise aux supérieurs hiérarchiques et aux CHSCT concernées** qui disposent soit des compétences en sécurité, hygiène et conditions de travail, soit des moyens matériels et financiers. La fiche du registre est alors prise en charge dans le cadre de la démarche d'évaluation des risques et du document unique d'évaluation des risques (DUER).

# COMMENT S'Y CONNECTER ?

Il faut se connecter au portail métier de l'académie :

## Adresse : http://portail-metier.ac-rouen.fr

L'écran de connexion suivant apparaît :

# Il faut saisir votre identifiant de boite mail académique et le mot de passe associé

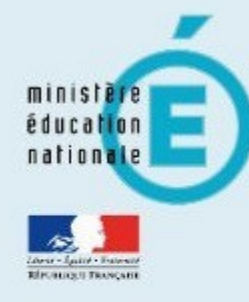

# accédez à vos applications

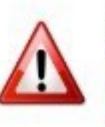

Aidez-nous à lutter contre le <u>phishing</u> : Vous ne devez en aucun cas donner votre identifiant, mot de passe, code PIN ou numéro de série de la clé OTP, que ce soit par mail, téléphone ou autres médias.

### Authentification

| shunan                      |          |  |
|-----------------------------|----------|--|
| ot de passe ou Passcode OTP |          |  |
|                             | - valuer |  |
|                             | vanger   |  |

### Dépannage

## Vous arrivez sur la page d'accueil du portail métier, Cliquer sur Arena

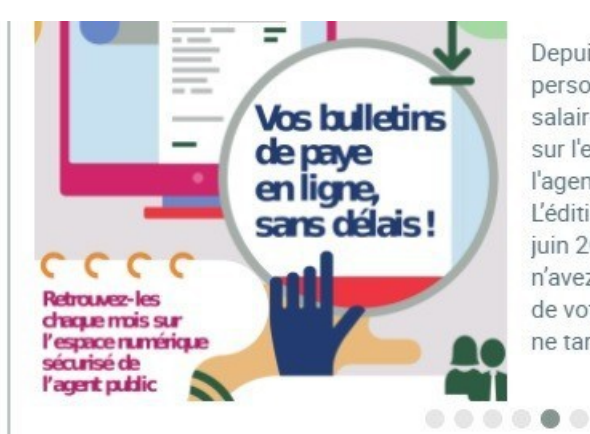

Depuis janvier 2019, pour les personnels titulaires, les bulletins de salaire dématérialisés sont disponibles sur l'espace numérique sécurisé de l'agent public - ENSAP. L'édition papier arrivera à son terme en juin 2019 pour cette population. Si vous n'avez pas encore procédé à la création de votre espace personnel sur l'ENSAP, ne tardez pas à le faire !

> toutes mes actualités métier

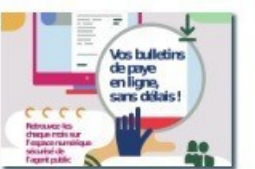

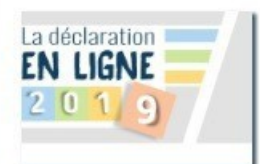

réformes du lycée

Présentation du portail métier : vidéos

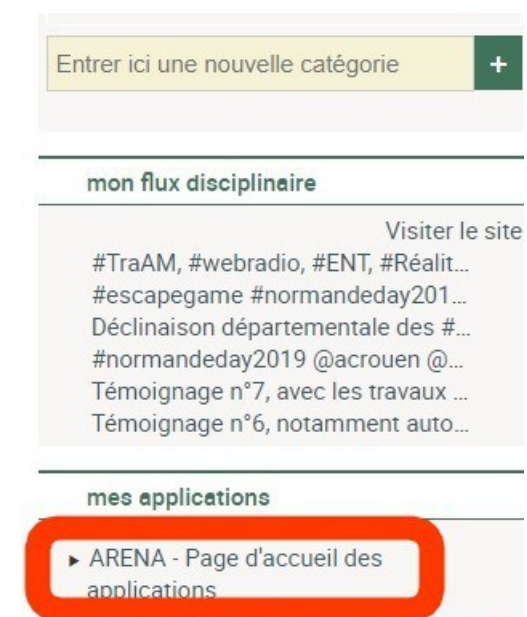

- Réservation des ressources Rectorat II et Canopé
- ▶ Site de l'assistance informatique

# Vous arrivez sur la page des applications Arena, Cliquer sur Intranet, Référentiels et Outil

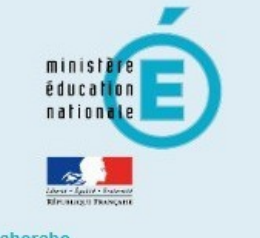

O

| 2 A | C. | e١ | 5 | ł | eı | C | п | e |  |
|-----|----|----|---|---|----|---|---|---|--|
|     |    |    |   |   |    |   |   |   |  |
| _   |    |    |   |   |    |   |   |   |  |

- Marcelarité du 1er degré
- Scolarité du 2nd degré
- Examens et concours
- Gestion des personnels
- Formation et Ressources

Intranet, Référentiels et Outils

Support et Assistance

### ARENA - Accédez à vos applications

#### Bienvenue M.

- 🚹 Message de votre Académie —

SIRHEN: Interruption hebdomadaire le mercredi de 12h à 14h

Applications locales de la scolarité du 1er degré Stages de réussite

Évaluations académiques

© MEN 2010 - v.2.1.1 - 08/10/2016

Gérer mes favoris Déconnexion

Dernière connexion le 16/05/2019 à 13:29

# Dans la rubrique Autres outils, **Cliquer sur Registre Santé** Sécurité au Travail

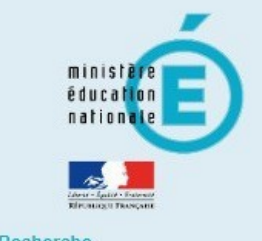

#### Recherche

Scolarité du 1er degré

Q

- Scolarité du 2nd degré
- Examens et concours
- Gestion des personnels
- Formation et Ressources
- Intranet, Référentiels et Outils
- Support et Assistance

### ARENA – Accédez à vos applications

#### Bienvenue M.

🕕 Message de votre Académie —

SIRHEN: Interruption hebdomadaire le mercredi de 12h à 14h

#### Partage de pratiques Cartoun

#### Annuaires

Annuaire Académique des Agents (AAA) Réserve citoyenne

#### Outils d'échanges

Echange de fichiers volumineux (EFIVOL) Innovathèque

### Autres outils Webmail Académie de Rouen Portail Metier Registre Santé et sécurité au travail

© MEN 2010 - v.2.1.1 - 06/10/2016

Gérer mes favoris Déconnexion

Dernière connexion le 16/05/2019 à 13:29

### Vous arrivez sur l'écran principal du RSST Dématérialisé, La rubrique Contact est détaillée ci-dessous

| Qui contacter en cas de problème ?                                   | and the second second second second second second second second second second second second second second second              |
|----------------------------------------------------------------------|----------------------------------------------------------------------------------------------------|
| Pour toute question d'ordre règlementaire ou de conseil, contacter : | M. Xavier Bourdonnet - ISST - 02.32.08.92.71 - isst@ac-rouen.fr<br>Mme Sylvie Specte - CPA - 02.32.08.92.72 - mss@ac-rouen.fr |
| En cas de souci informatique, contacter :                            | Les Plate-Formes d'Assistance :<br>AMIGO et CAMELEON (Pour les collèges de Seine-Maritime)<br>http://assistance.ac-rouen.fr   |
|                                                                      | × Fermer                                                                                                    |

La rubrique Réglementation renvoie sur la page :

https://www.legifrance.gouv.fr/affichTexteArticle.do;jsessionid=58A8EECBC102A8A6 BB87318D515ADE8E.tpdjo08v\_2?idArticle=LEGIARTI000024283910&cidTexte=LEGITEXT0000 06063791&dateTexte=20131120 Il faut choisir l'établissement concerné par la situation de travail observé. Dans la majorité des cas, vous n'avez qu'un établissement sauf pour :

Les collègues en service partagé (plusieurs établissements, collège et segpa d'un même établissement, lycée et Section enseignement professionnel d'un même établissement)

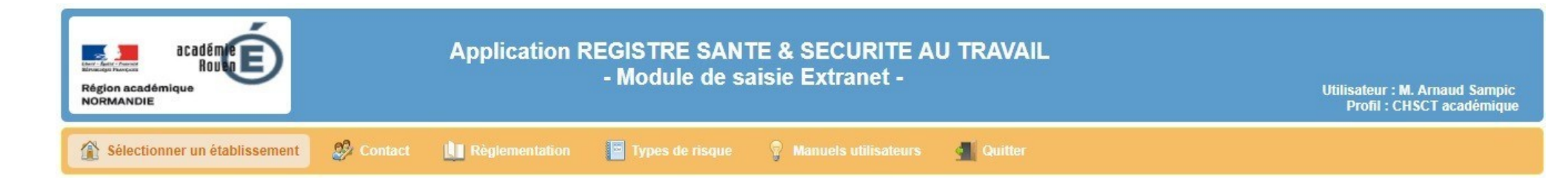

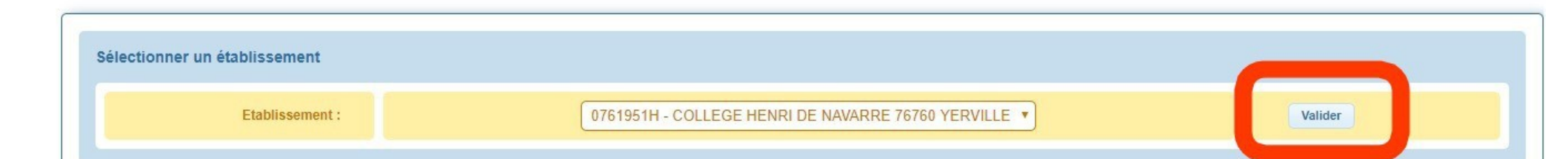

# Vous arrivez sur la page du RSST de l'établissement, les signalements déjà présents s'affichent

# cliquer sur Ajouter un signalement pour créer un nouveau signalement

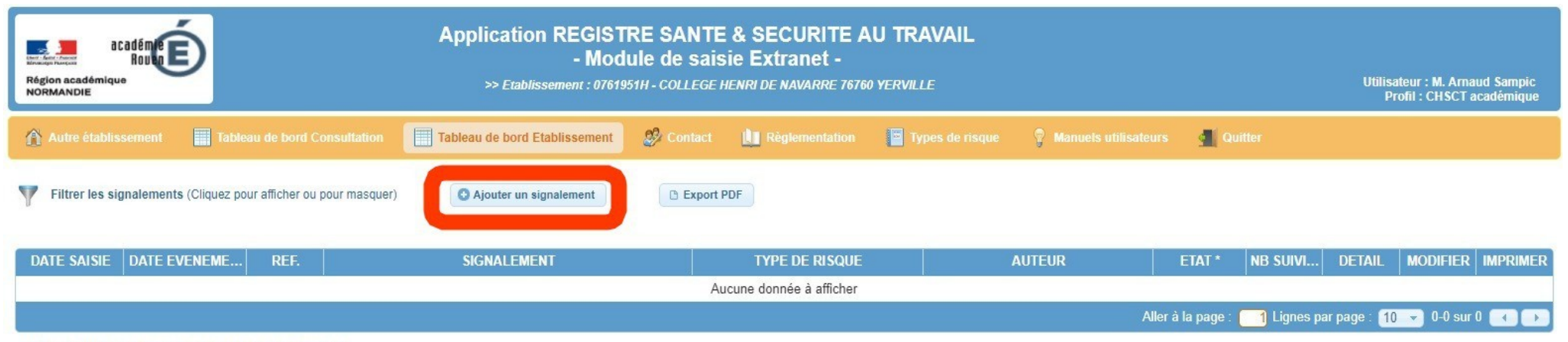

\* Valeurs possibles : Saisi, Visé CE/Vu DIR/Visé IEN1D, Suivi

# Un écran d'information apparaît, Bien le lire avant de saisir son signalement

Utilisation de l'application RSST dématérialisée

×

#### INFORMATIONS UTILES A L'UTILISATION DE LA VERSION DEMATERIALISEE DU REGISTRE SANTE ET SECURITE AU TRAVAIL

Ce registre dématérialisé, géré par les services de l'Académie e Rouen, permet à chaque personnel, ayant une adresse académique, de saisir toutes les observations ou suggestions qu'il juge opportun de formuler dans le domaine de la prévention des risques professionnels et l'amélioration des conditions de travail.

Tout signalement sera lu par le responsable hiérarchique ainsi que par le directeur d'école. Cet outil permet aussi de consulter les suivis des signalements saisis par les personnels ou par les services compétents. Vous recevrez un mél automatique à chaque étape de traitement de votre signalement.

 $\checkmark$ Ce registre peut être consulté par tous les personnels de l'école, de l'EPLE ou du service concerné mais aussi par l'administration, l'Inspecteur Santé et Sécurité au Travail, les assistants et conseillers de prévention ainsi que par les représentants des personnels des Comités Hygiène Santé et Conditions de Travail départementaux et académique.

Lors de la saisie d'un signalement, il est demandé

- De ne mentionner aucune information nominative (obligation CNIL). Il pourra vous être demandé de compléter, par un autre moyen, votre signalement.

- De décrire les faits en relatant l'évènement ou la situation à risque ou susceptible de le devenir afin d'en permettre sa compréhension.

Une utilisation abusive (dénonciation calomnieuse, diffamation....) pourrait engager la responsabilité de l'auteur de ces propos.

 $\checkmark$ Conformément à la loi "informatique et libertés" du 6 janvier 1978 modifiée en 2004, vous bénéficierez d'un droit d'accès et

### Saisir les différentes parties de votre signalement

| Région académique<br>NORMANDIE | Appli                                             | cation REGISTRE S/<br>- Module de<br>>> Etablissement : 0761951H - CO | ANTE & SECURITE<br>e saisie Extranet -<br>LLEGE HENRI DE NAVARRE 70 | AU TRAVAIL |                         | Utilisateur : M. Arnaud Sampic<br>Profil : CHSCT académique |
|--------------------------------|---------------------------------------------------|-----------------------------------------------------------------------|---------------------------------------------------------------------|------------|-------------------------|-------------------------------------------------------------|
| Création d'un signalement      | 🤣 Contact 🛛 🛄 Règlemer                            | ntation 📮 Types de risque                                             | Manuels utilisateurs                                                | 🚮 Retour   |                         |                                                             |
| Caractéristi                   | ques du signalement                               |                                                                       |                                                                     |            |                         |                                                             |
|                                | Nom de l'auteur :                                 | M. Arnaud Sampic                                                      |                                                                     |            |                         |                                                             |
|                                | Statut de l'auteur * :                            | Agent Etat - Enseignant                                               | •                                                                   |            |                         |                                                             |
|                                | Etablissement :                                   | 0761951H - COLLEGE HENRI D                                            | E NAVARRE 76760 YERVILLE                                            |            |                         |                                                             |
|                                | Intitulé * :                                      |                                                                       |                                                                     |            | (50 caractères maximum) |                                                             |
|                                | Date de l'événement :                             |                                                                       |                                                                     |            |                         |                                                             |
|                                | Type de risque :<br>Renseignement non obligatoire | Non renseigné                                                         |                                                                     | •          |                         |                                                             |

Sur les 2 dianositives suivantes vous trouverez la liste des risques délà rénertoriés

#### Nomenclature des types de risque

| LIBELLE                                                              | DESCRIPTION                                                                                                    |
|----------------------------------------------------------------------|----------------------------------------------------------------------------------------------------|
| Activité physique, postures,<br>manutention                          | Efforts physiques intenses et répétés, postures contraignantes, port ou manutention de<br>charges,                                                         |
| Agents biologiques                                                   | Exposition à des agents biologiques (contamination, infection, allergie) par inhalation,<br>ingestion ou contact                                           |
| Agression et/ou violence physique<br>(avec ou sans violence verbale) | Agressions physiques et expression de la violence ; risques psychosociaux (RPS)                                                                            |
| Agression et/ou violence verbale<br>(sans violence physique)         | Agressions verbales et expression de la violence ; risques psychosociaux (RPS)                                                                             |
| Ambiance thermique                                                   | Exposition à des températures très basses ou très élevées                                                                                                  |
| Aménagement des locaux de travail                                    | Défaut des Locaux de travail, non-respect d'une démarche ergonomique, défaut d'éclairage<br>ou éclairage inadapté, travail sur ordinateur et autres écrans |
| Bruit                                                                | Exposition au bruit                                                                                                    |

x

| N | omenclature des types de risque                                         |                                                                                                    | × |
|---|-------------------------------------------------------------------------|----------------------------------------------------------------------------------------------------|---|
|   | Electricité                                                             | Risque de contact avec une partie métallique sous tension ou un conducteur électrique,<br>défaut d'équipements électriques                                                | • |
|   | Equipements de travail et de protection                                 | Equipements de travail, machines, systèmes, appareils, outillage, maintenance, entretien,<br>équipements de protection collectifs et/ou individuels                       |   |
|   | Hygiène et sanitaire                                                    | Règles d'hygiène élémentaires et/ou d'hygiène alimentaire, sanitaires, vestiaires                                                                                         |   |
|   | Incendie et explosion                                                   | Incendie ou/et explosion, issues de secours, alarme incendie, installations, activités                                                                                    |   |
|   | Intervention d'entreprises<br>extérieures                               | Gêne ou risque occasionné par la Co activité avec des entreprises extérieures dans<br>l'établissement.                                                                    |   |
|   | Organisation des secours                                                | Organisation des secours, protocoles,                                                                                                    |   |
|   | Conditions de travail difficiles<br>(organisation, charge mentale)      | Organisation et conditions de travail ; charge mentale, risques psychosociaux (RPS)                                                                                       |   |
|   | Produits dangereux, risque<br>chimique et cancérogène (dont<br>amiante) | Utilisation, stockage et gestion des déchets de produits chimiques dangereux, produit<br>cancérogène, mutagène et reprotoxique (CMR), fiches de données de sécurité (FDS) |   |
|   | Rayonnements et champs électro<br>magnétiques                           | Exposition aux rayonnements (lasers, ultraviolets, ionisants, non ionisants, radon) et aux<br>champs électromagnétiques                                                   |   |

Vous devez décrire votre situation de travail dégradé de façon factuelle en respectant les consignes du préambule.

Vous pouvez également proposer des solutions si vous en avez pour supprimer les risques générés par votre situation de travail

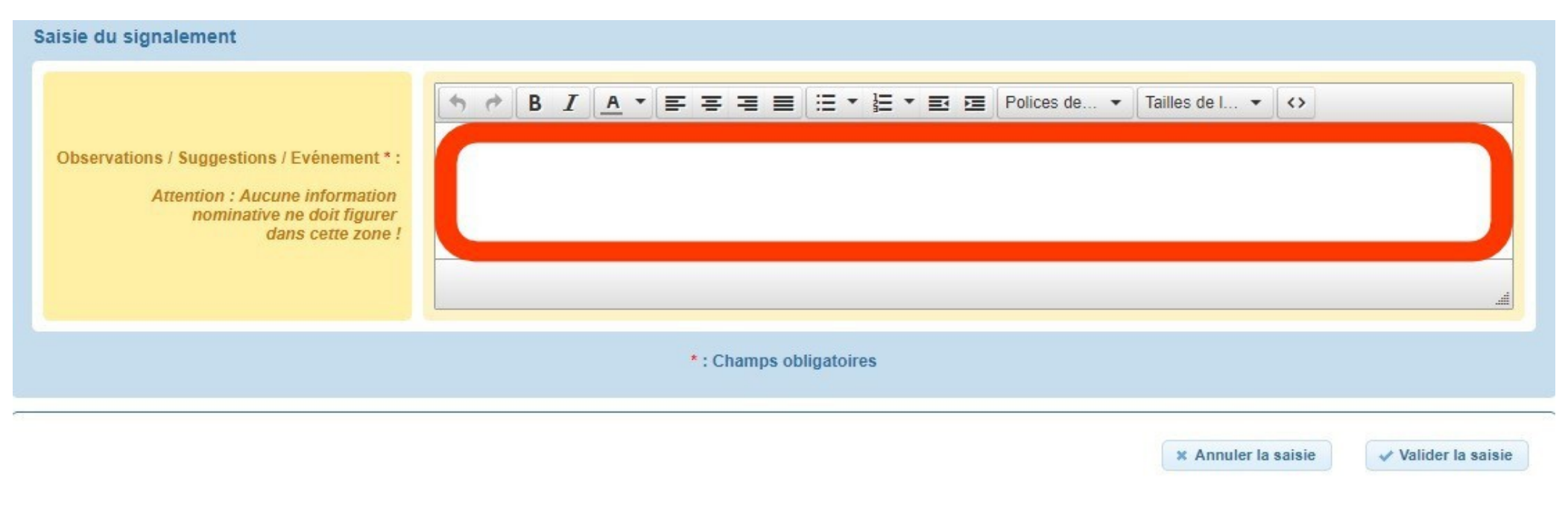

## **ATTENTION ! Une fois validée, la fiche ne peut**

### Une fois le signalement enregistré, vous pouvez l'afficher depuis le tableau de bord de l'établissement, **en cliquant sur Suivi du signalement**

vous aurez accès à l'historique des réponses apportées par votre supérieur hiérarchique

| Visualisation du signalement   |                    |                                                                                                    |  |
|--------------------------------|--------------------|----------------------------------------------------------------------------------------------------|--|
| Détail du signalement Suivi du | signalement        |                                                                                                    |  |
|                                | Etablissement :    | 0760110G - LYCEE GENERAL ET TECHNOLOGIQUE MARCEL SEMBAT 76300 SOTTEVILLE LES ROUEN                                    |  |
|                                | Référence :        | 2                                                                                                    |  |
|                                | Date de saisie :   | Vendredi 10 Mai 2019                                                                                                  |  |
| Date de dern                   | ière mise à jour : | Vendredi 10 Mai 2019                                                                                                  |  |
|                                | Auteur :           | Nom : M. test_RSST_ENS2D1 test_RSST_ENS2D1<br>Statut : Agent Etat - Enseignant<br>Mél. : test_RSST_ENS2D1@ac-rouen.fr |  |
|                                | Etat :             | Suivi ( Dernier suivi le Vendredi 10 Mai 2019 par MM Corinne test_RSST_DIR )                                          |  |
|                                | Intitulé :         | test N3                                                                                                    |  |
| Date                           | de l'événement :   | Mercredi 10 Avril 2019                                                                                                |  |
|                                |                    |                                                                                                    |  |

### L'historique du suivi de votre signalement

|          | SUIVI | PAR                      | LE                   |
|----------|-------|--------------------------|----------------------|
| en cours |       | MM Corinne test_RSST_DIR | Vendredi 10 Mai 2019 |